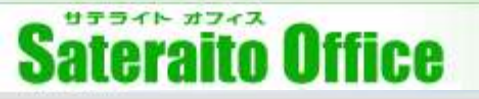

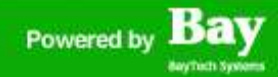

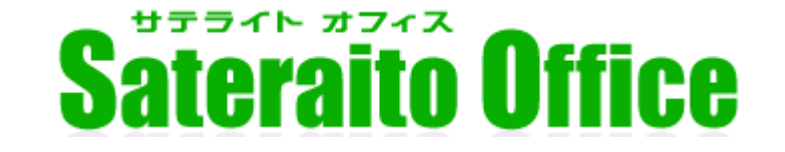

## スマートフォンご利用のリモートワイプ機能 (SSO環境含む)ついて

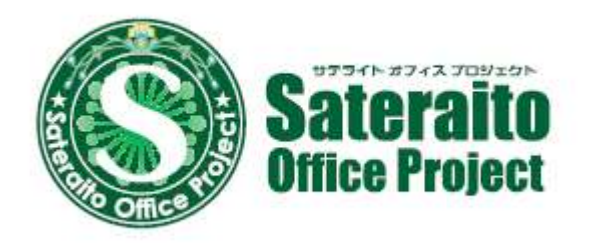

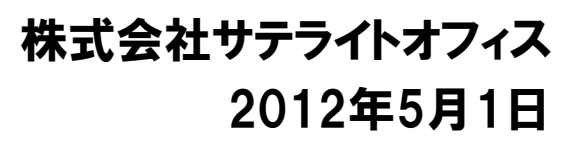

http://www.sateraito.jp

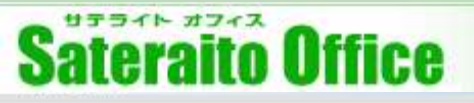

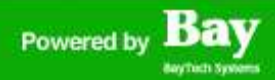

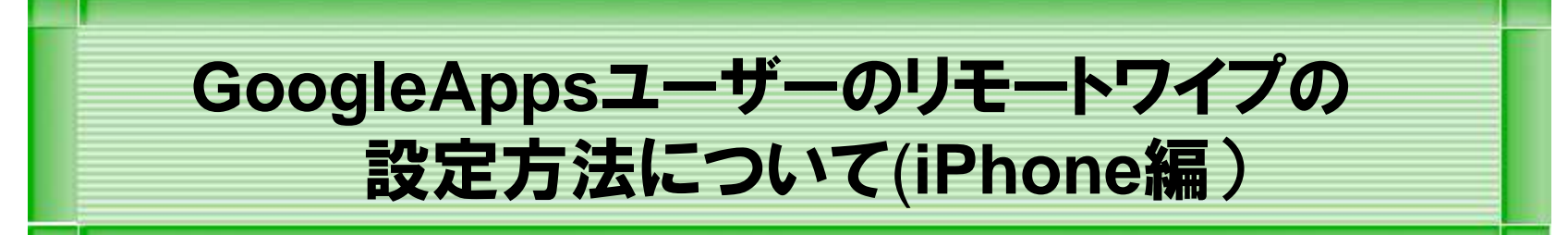

#### 本章は、Google Appsユーザーのリモートワイプ設定についての説明をします。

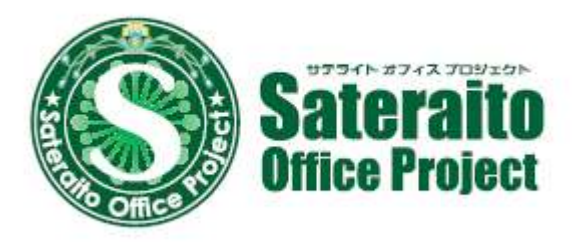

http://www.sateraito.jp

### <u>各個人iPhone画面での設定①</u>

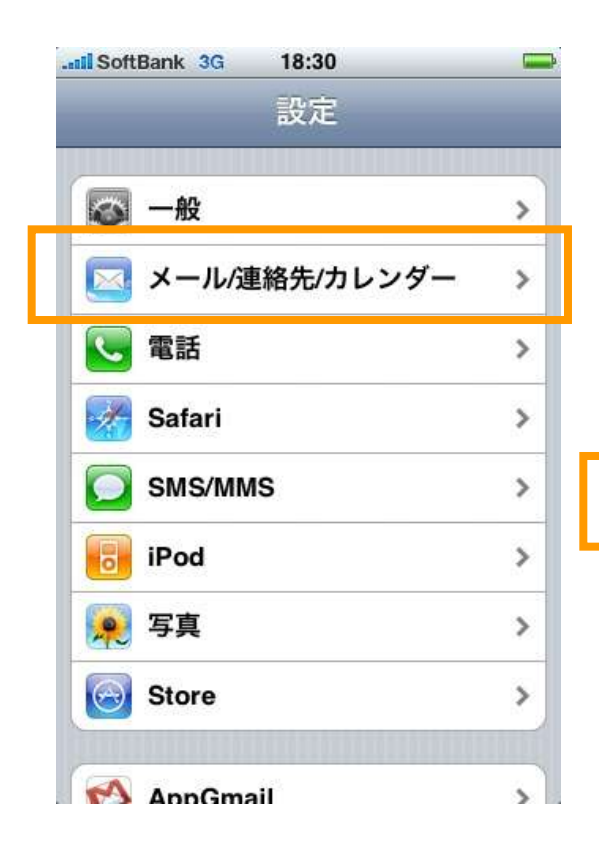

| III SoftBank 3G   | 18:30      |          | -   |
|-------------------|------------|----------|-----|
| 設定メー              | ル/連絡先      | /カレンダ    | -   |
| アカウント             |            |          |     |
| haraguchi<br>メール  | @sateraitc | o.jp     | >   |
| haraguchiy<br>メール | /utaka@gi  | mail.com | >   |
| haraguchio<br>メール | @baytech.  | .co.jp   | >   |
| アカウント             | を追加        |          | >   |
| データの取             | 得方法        | プッシュ     | . > |
| メール               |            |          |     |
| 表示                | 最新50件(     | のメッセーシ   | >   |
|                   |            | 62       |     |

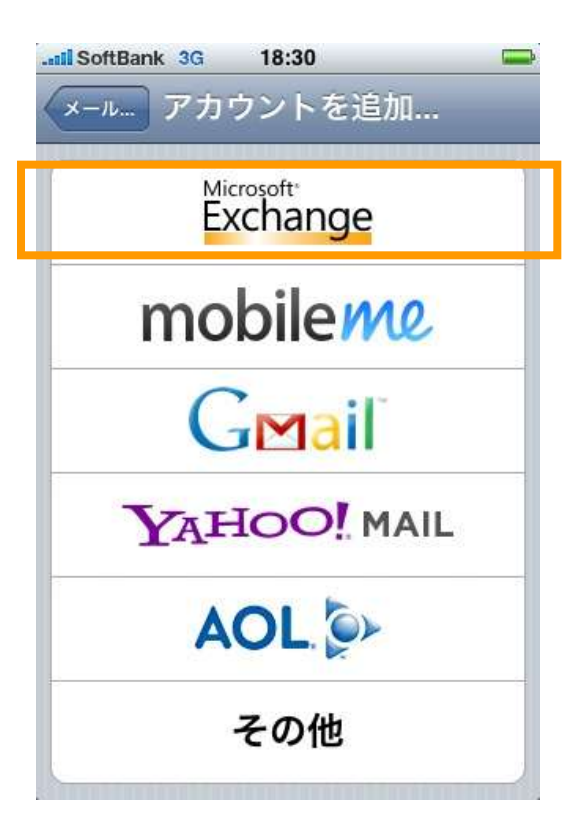

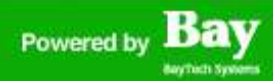

### <u>各個人iPhone画面での設定②</u>

| キャンセル | Exchange 😿        |
|-------|-------------------|
| メール   | email@company.com |
| ドメイン  | オプション             |
| ユーザ名  | 必須                |
| パスワード | 必須                |
| 説明    | Exchangeアカウント     |

| メール  | testuser-001@satelaito.jp |
|------|---------------------------|
| メイン  | オプション                     |
| ーザ名  | testuser-001@satelaito.jp |
| スワード | •••••                     |
| 明    | testuser-001@satelaito.jp |

| ** Exchang | eア: | カウントの情報を確認              |
|------------|-----|-------------------------|
|            | Ex  | change                  |
| メール        | tes | stuser-001@satelaito.jp |
| サーバ        | m.  | google.com              |
| ドメイン       | オ   | プション                    |
| ユーザ名       | tes | stuser-001@satelaito.jp |
| パスワード      | ••  | ••••                    |
| 説明         | tes | stuser-001@satelaito.jp |
|            |     |                         |

### <u>各個人iPhone画面での設定③</u>

| Il SoftBank 3G 18:48<br>Exchangeを使って同期する情報を選択 | ll SoftBank 3 |
|-----------------------------------------------|---------------|
| キャンセル Exchange 完                              | 7 Exchange    |
| メール オン                                        | アカウント         |
| 連絡先 オン                                        | X-1L          |
| カレンダー オン                                      | 連絡先           |
|                                               | カレンダー         |
|                                               | 同期するメ         |
|                                               | 7             |
|                                               |               |

| exchange ActiveSync |       |
|---------------------|-------|
| <sup>7</sup> カウント   | >     |
| ペール                 | オン    |
| 直絡先                 | オン    |
| コレンダー               | オン    |
| 〕期するメール日付           | 3日間 > |

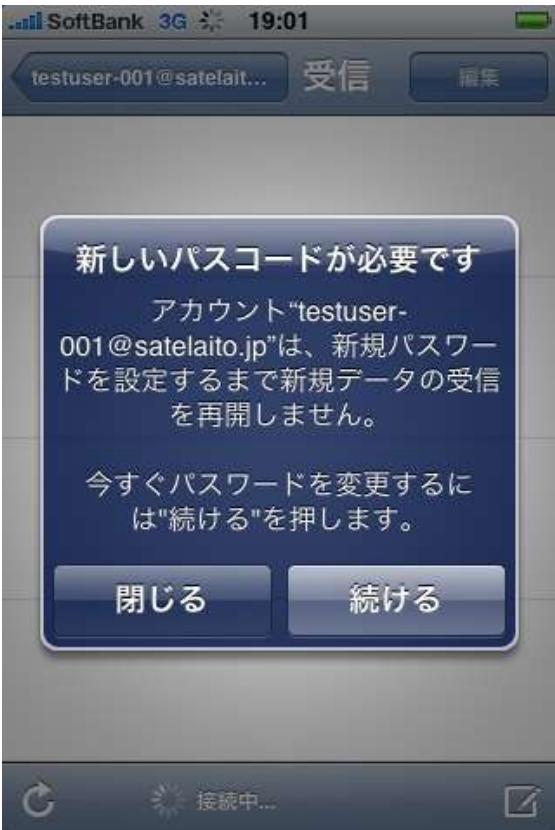

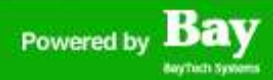

### <u>各個人iPhone画面での設定④</u>

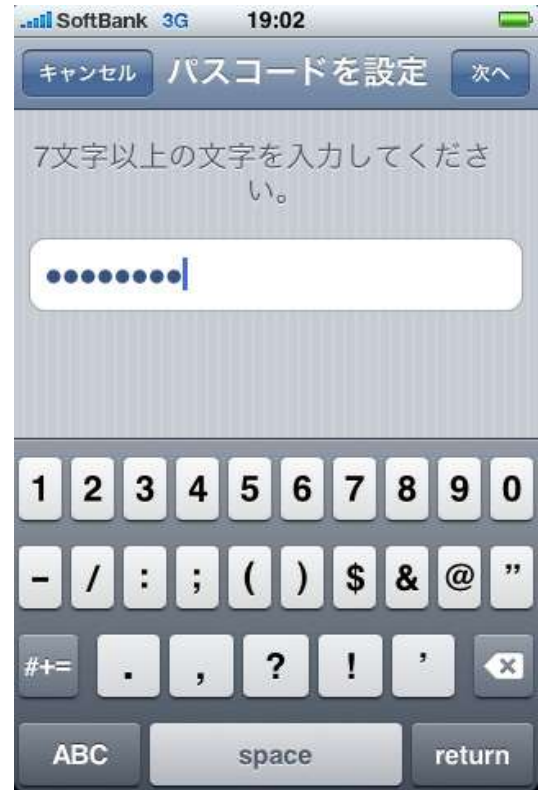

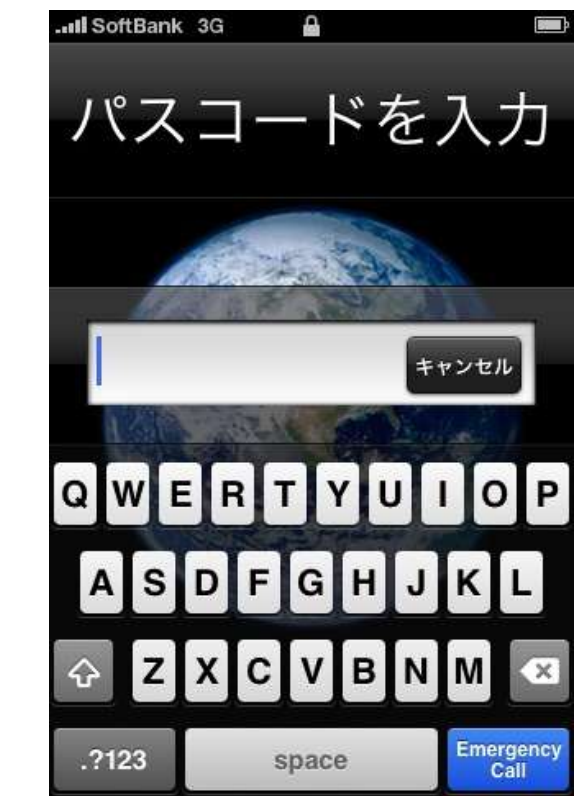

| aall SoftBank 3G 19:49<br>政定 一般 |                |
|---------------------------------|----------------|
| ネットワーク                          | >              |
| Bluetooth                       | オフ >           |
| 位置情報サービス                        | オン             |
| 自動ロック                           | 1分 >           |
| パスコードロック                        | オン >           |
| 機能制限                            | オフ <b>&gt;</b> |
| <b>ホ</b> ーム                     | >              |
| 日付と時刻                           | >              |
|                                 |                |

### 管理者画面での設定(全体)

| ettilsentif . There and at | engen Derstallt setta                                                                                                    | go Advancerticiti Support Sorace collings-                                                                                                    | Google Sync | Set up Google Sync on mobile devices                                                                                                    |
|----------------------------|----------------------------------------------------------------------------------------------------|----------------------------------------------------------------------------------------------------|-------------|----------------------------------------------------------------------------------------------------|
| obile settings             |                                                                                                    |                                                                                                    |             | Synchronize your Google Calendar and Contacts to mobile devices that support Micro<br>Windows Mobile and other devices Learn more                       |
| Access Google Apps         | <ul> <li>Kolnoid</li> <li>Backbarty</li> <li>Backbarty</li> <li>Backbart densise</li> <li>Al other densise</li> </ul>                                                             |                                                                                                    |             | Disable Google Sync<br>Do not allow any device to sync with Google Apps                                                                                 |
| Google Sync                | Set up Gaugle Sync or<br>Senthronze your Goos<br>Windows Mobile and o<br>Displate Google Sy<br>Do not allow are n<br>C Enable Google Sy<br>Let any device up<br>organization user | Initially devices<br>de Galendar and Contacts to mobile devices that support Nicro<br>ther devices. <u>Learn mare</u><br>free<br>device to syma with Google Apps<br>in with Google Apps including those that may not support the s<br>a variety of mobile devices.                                                                            |             | Enable Google Sync<br>Let any device sync with Google Apps including those that may not support the s<br>organization uses a variety of mobile devices. |
|                            | Restrict Google S<br>Only sync devices<br>to sync with Google                                                                                                    | <b>yec</b><br>the coupont the security settings below. Devices that do not su<br>is Apple <u>Losim room</u>                                                                                                    |             | Restrict Google Sync<br>Only sync devices that support the security settings below. Devices that do not su<br>to sync with Google Apps. Learn more      |
|                            | Security Settings                                                                                                    |                                                                                                    |             |                                                                                                    |
|                            | Pacaword strong                                                                                                    | ter a parsword on mer dynce fr (Standard Jany characters)                                                                                                    |             | Security Settings                                                                                                    |
|                            | Automatically teck                                                                                                    | the device after 30 minutes 📷                                                                                                    |             | Require users to set a password on their device                                                                                                    |
|                            | Once your users start<br>wipe) from the uper ac                                                                                                    | senching finet devices with Google Apps, you can view, manap<br>count page                                                                                                    |             | Password strength: Standard (any characters)                                                                                                    |
|                            | The license grant is or<br>terms of use, or the le<br>does not grant, and yo<br>you use to access this<br>buch user does not ag                                                   | Inditioned upon Google Incluiding the following terms and cond<br>paintifies, on the equivalent terms and conditions governing th<br>d do not receive, any rights order any Microbot intelletational pro-<br>service. Furthermore, Occigia agrees to profited takens from us<br>nee to the bound by the larms and condition governing the Ser |             | Minimum password length: 7 characters                                                                                                    |
|                            | See chases                                                                                                    | Cancel                                                                                                    |             | Automatically lock the device after 30 minutes 💌                                                                                                    |

http://www.sateraito.jp

| Soogle appa                                  | Search accounts                                                                                                    |                      |                   |                                                                                                    |          |
|----------------------------------------------|----------------------------------------------------------------------------------------------------|----------------------|-------------------|----------------------------------------------------------------------------------------------------|----------|
| Cantananii                                   | nya Daman sentinga daham sehirah Sagarat Service s                                                                         | ettaug6=             |                   |                                                                                                    |          |
| E Balato statist                             |                                                                                                    |                      |                   |                                                                                                    |          |
| 太郎 SSO - Lettinger<br>Charge tame Surgestion | dm LA2 am<br>Deble user                                                                                                    | Mobile Dev           | vices             | iPhone                                                                                                    |          |
| Osemane                                      | Festusie 406.grade (articlar                                                                                               |                      |                   | First synchronized Friday, February 12, 2010 1:48:24 AM Pacific Wipe t                                                                 | his devi |
| Parsword                                     | Betty editors. <u>Charge password</u><br>ID Beyuin e there of password in the read sign in                                 |                      |                   | Standard Time                                                                                                    |          |
| Password Strength                            | When the user last logget in, their postworth was 5 characters long.<br>It was also given a strength namig of              |                      |                   | Save changes Cancel                                                                                                    |          |
| Prislages                                    | Allow 25 B to actroinistor solaliato (0<br>Attroinistrators can manage allusers and settings for this domain               |                      |                   |                                                                                                    |          |
| Email queta                                  | 0% of 15 0B                                                                                                    | <b>携帯端末</b> iPl<br>初 | hone<br>回同期 20    | 110年5月29日土曜日9時37分16秒 GMT+09:00                                                                                                    |          |
| Nicknames                                    | None<br><u>Andra a Michaeles</u><br>A skiranne is another address where anople can email <b>7.8</b> 5                      | 4                    | <u>へ</u> この       | 嘗末のリモート ワイブを実行してもよろしいですか?                                                                                                    |          |
| Groups                                       | Men user is a member affer following groups:<br>keshmiti@caletato.gr. ni 2:@ealetato.gr<br>Edd.group membersteps           |                      | 次回<br>ます。<br>注: G | 司期時に、コンテンソはすべて <b>削除</b> され、この端末のデフォルトの設定にリセットされ<br>リモート ワイブ処理の詳細については、端末の説明書を参照してください。<br>oogle Apps のデータは引き続き、ウェブブラウザや許可されたその他の携帯端末か |          |
| Environment                                  | Email routing begins acce you start delivering email to Google's servers. Le<br>destinations for this user.<br>Destination |                      | らア2<br>[端末を]      | 7セス可能です。<br>7イプ <u>キャンセル</u>                                                                                                    |          |
|                                              | 🗹 Ocogie Appo Email                                                                                                    |                      |                   |                                                                                                    |          |
|                                              | Interit sutes from domain<br>provi astelata.jp                                                                             |                      |                   |                                                                                                    |          |
|                                              | Add wurden destination                                                                                                    | iPa<br>tu            | ad<br>തെല്ലജ്ജ വ  | 10年7月17日 土明日 10時21(公2)(私 公園工+00-00                                                                                                    | 一小提士     |
| Hobile Devices.                              | Place<br>First synchronized Finlay, February 12, 2010 1:40:24 AM PaulSc<br>Standard Time                                   | iPI                  | hone              | но <del>ч</del> т/лтгш⊥чецточдэг/лэчду Омттоз.00                                                                                       |          |

Tents of Denks - Broky policy Digated a fasture - Doogle theme 020110 (supple to)

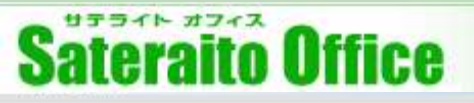

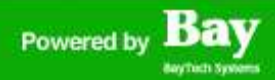

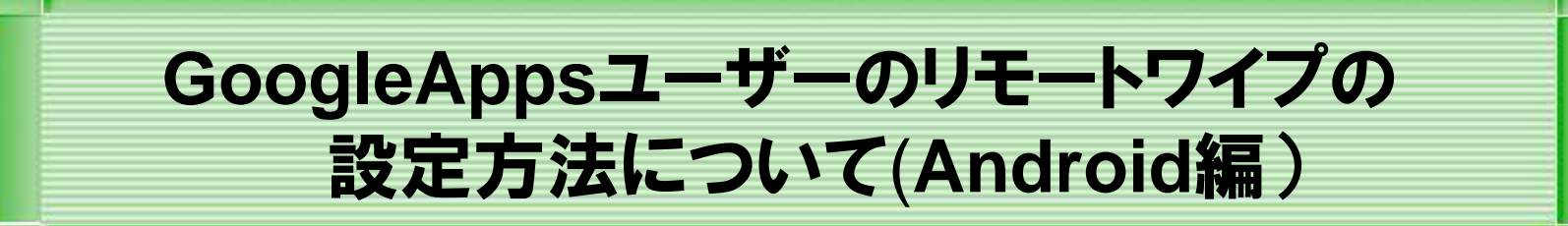

#### 本章は、Google Appsユーザーのリモートワイプ設定についての説明をします。

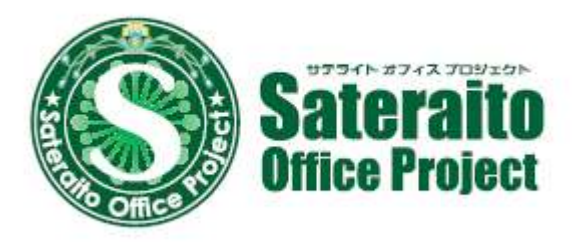

http://www.sateraito.jp

### <u>Android端末へのGoogleApps端末ポリシーのインストール</u>

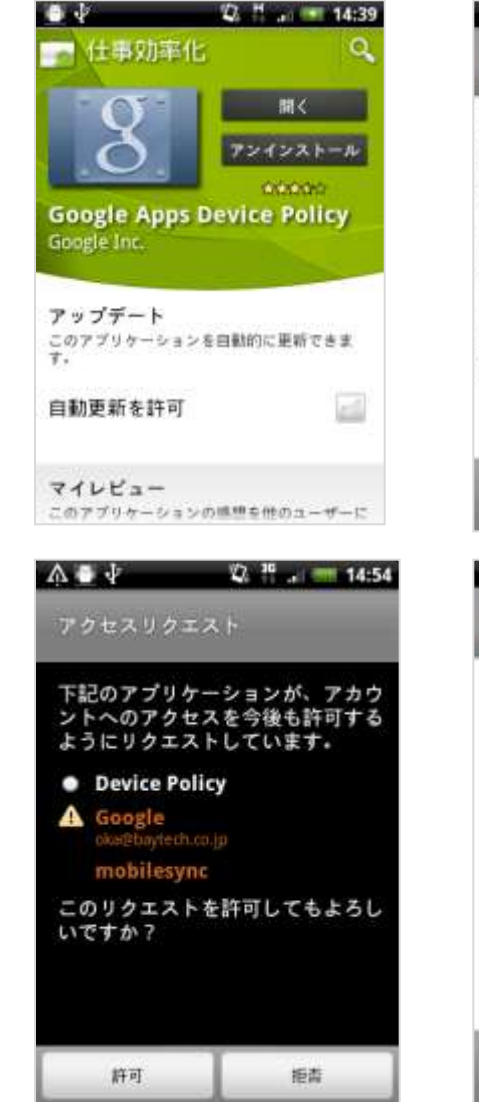

#### ● ↓ ② <sup>18</sup> . = 14:53 S Google Apps Device Policy Introduction

This application allows Google Apps Business and Education customers to locate device and reset device PIN remotely.

It will also allow your administrator to enforce policy on the device and wipe data remotely.

Please click on Next to start activation of Google Apps Device Policy.

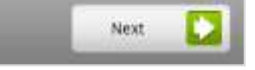

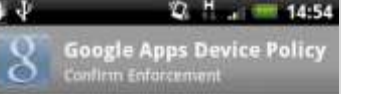

The following domain policy settings will be enforced: • Domain administrator will be able to wipe the device. You can do the following actions on your device remotely:

Locate device on a map.

Cancel

- Ring your device at high volume.
   Reset your device password/PIN.

Enforce

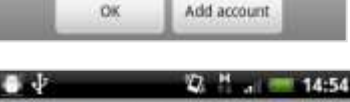

Only Google Apps accounts are shown in this

🕼 <sup>30</sup> ... 🥅 14:53

**Google Apps Device Policy** 

1

ð

oka@baytech.co.jp

8 Google Apps Device Policy

This device is now being administered through oka@baytech.co.jp account.

The administrator of the domain can remotely set policies for this device.

Current policies: • Domain administrator will be able to wipe the device.

Last policy sync occurred successfully at 11/07/22 14:54.

Manage your device Help

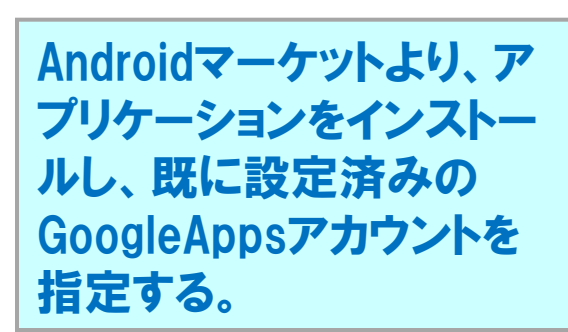

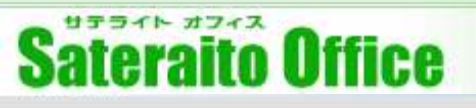

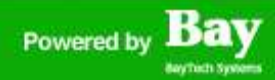

### <u>ユーザーの端末管理【My端末ページ】①</u>

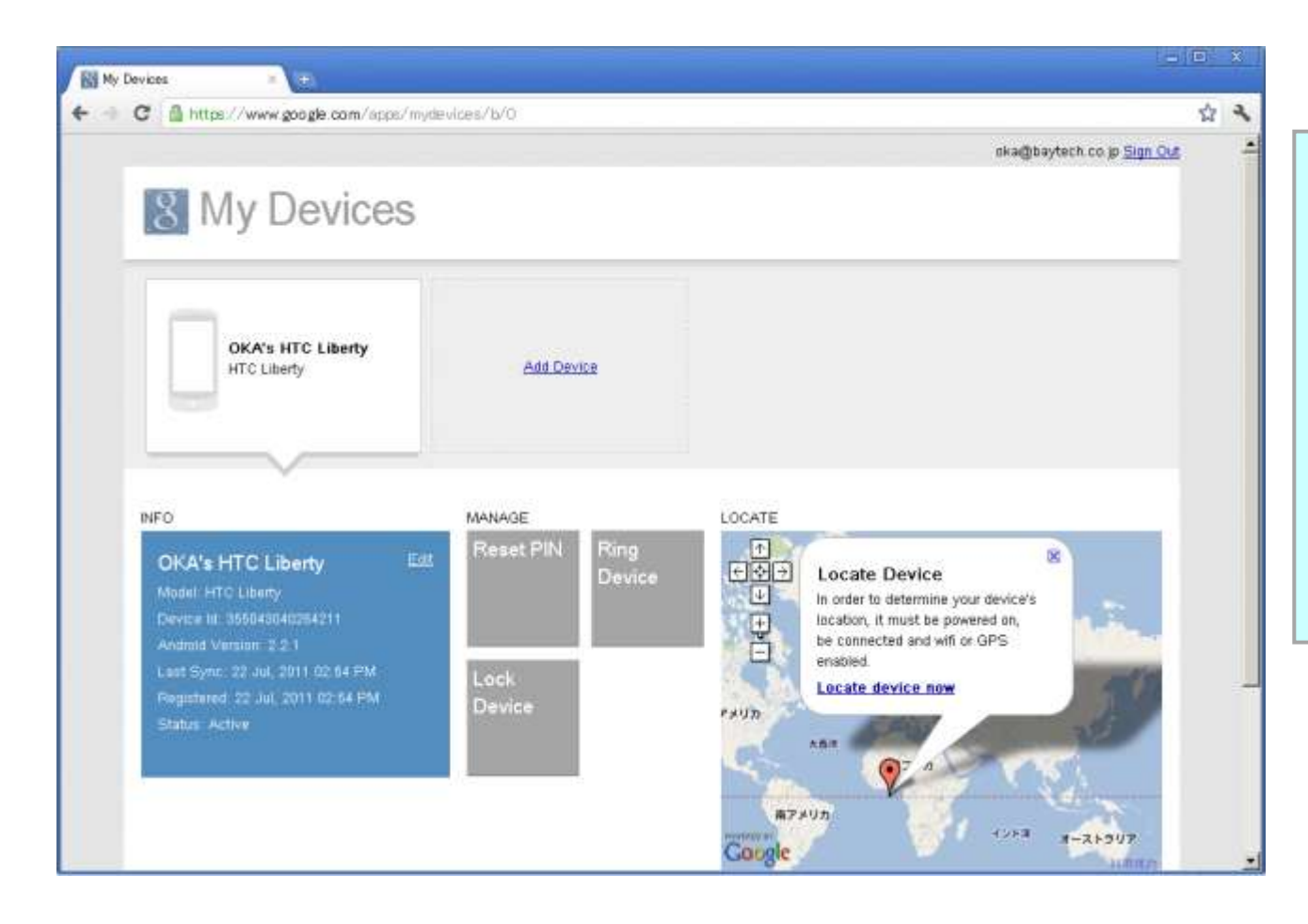

Android端末への GoogleApps端末ポリ シーのインストールが完 了した時点で、My端末 ページ (<u>http://www.google.</u> <u>com/apps/mydevices</u> \_)には、自分の端末が 表示される。

### <u>ユーザーの端末管理【My端末ページ】②端末呼び出し</u>

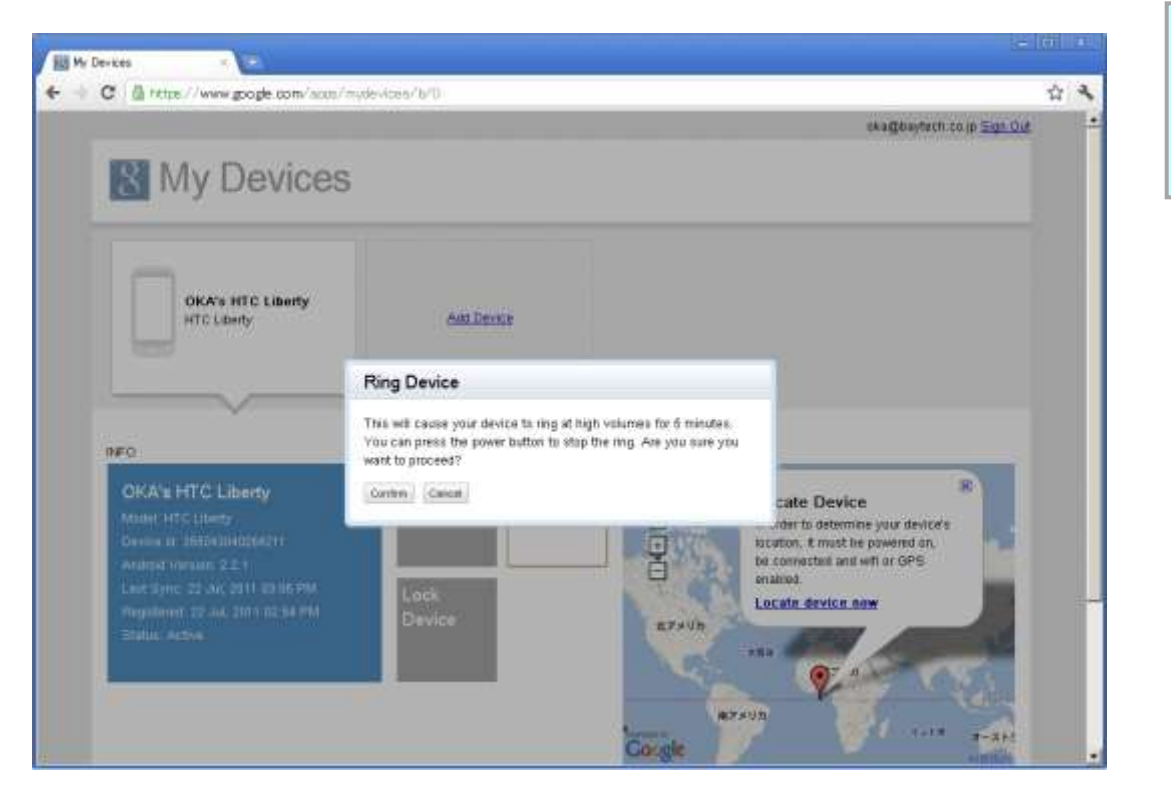

Ring Deviceをクリックすると、 マナーモードでも端末から警 告音がでます。

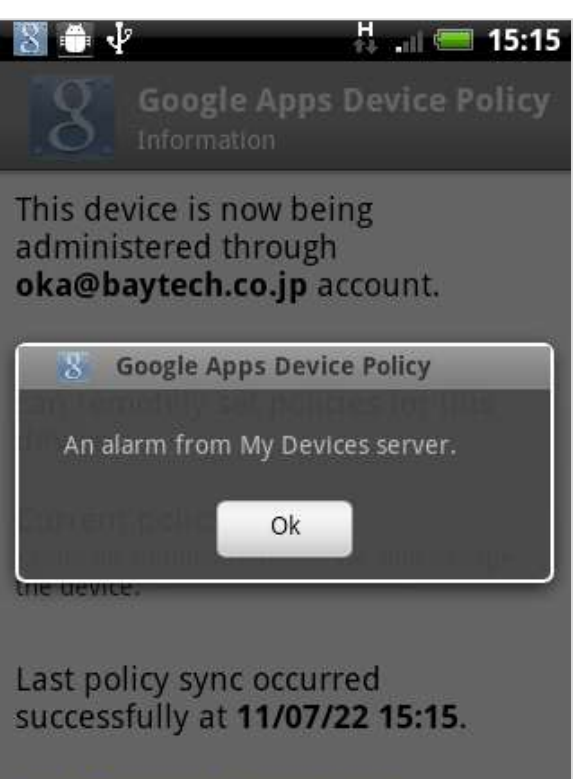

Manage your device Help

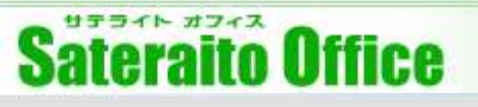

### <u>ユーザーの端末管理【My端末ページ】③ 位置情報取得</u>

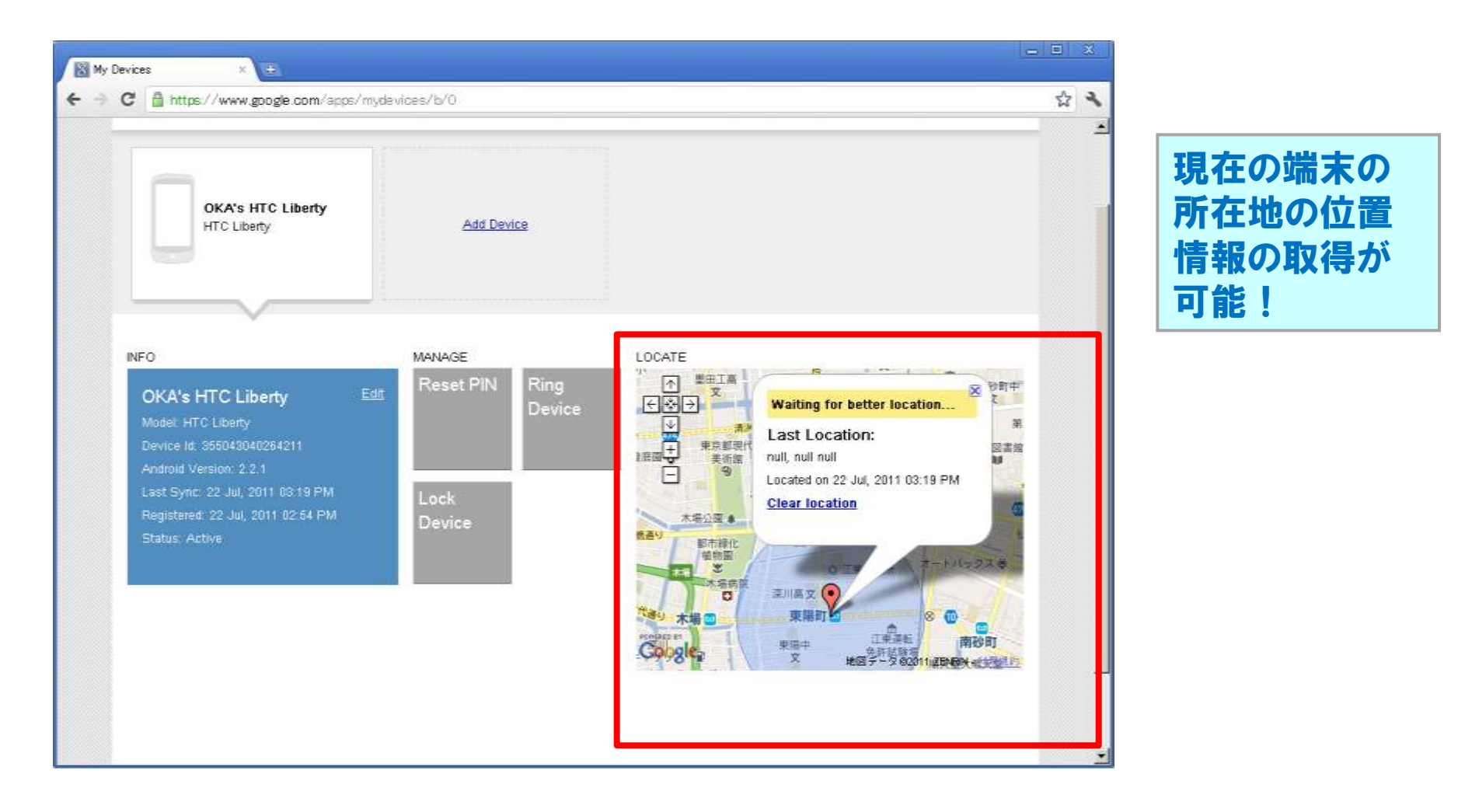

### <u>管理者の端末管理【GoogleAppsダッシュボード】リモートワイプ①</u>

| C fi 🔒 https<br>Hormail (DBRRHT-E2, 🦓 V                    | //www.google.com/s/<br>Vindows Media 💦 Window | opanel/baytech.co<br>៖ []] 犯幼家更 [] | jo/Organization#Organization/edit=use<br>] Oxogle観道  〇] 業務製造    | &org=Ogdgxs34f2ff9&user=3f9y80a2li64qa           | ☆ <b>ジ</b> ・<br>□ その他のブックマ・ |
|------------------------------------------------------------|-----------------------------------------------|------------------------------------|-----------------------------------------------------------------|--------------------------------------------------|-----------------------------|
| oogle apps                                                 | Apps for baytech.co.jp                        | Google Apps for B<br>ロントを検索 へル     | riners yahagi<br>ブセンターを検索                                       | gbaytech.co.jp <u>代理通信ソール 更信止レイ</u> 万比           | 295 ANZ 8273                |
| ダッシュホード 戦略                                                 | とユーザー グルーン                                    | / ドメインの設                           | 定 高度位ツール セットアップ                                                 | サポート 頭定                                          |                             |
| <ul> <li>Baytech.co.jp<br/>大派支运</li> <li>● 東京支店</li> </ul> | baytech.co.jo                                 | » 間 サテライ                           | トオフィス                                                           | 次に移動。 ユーザーを停止 ユーザーき                              | enn Øststinn                |
|                                                            | ユーザー情報                                        |                                    |                                                                 |                                                  |                             |
|                                                            |                                               |                                    | <u>グループ メンバーを補集する</u>                                           |                                                  | 6                           |
|                                                            |                                               | メール転送                              | Google のサーバーにメールを配信し始め<br>は <u>こちら</u> をご覧ください、このユーザー           | あと、メール転送が開始されます。 メールの転送の<br>こ個別の宛先を割り当てることができます。 | 運搬について                      |
|                                                            |                                               |                                    | 転送先                                                             | SMTP ISAD                                        | ブの変更                        |
|                                                            |                                               |                                    | 図 Google Apps メール                                               |                                                  |                             |
|                                                            |                                               |                                    | 図BAYTECH.COJP からの配信経路                                           |                                                  |                             |
|                                                            |                                               |                                    | baytechhozon@gmail.com     ini aka@emtpbaytech.co.jp            | Ø                                                | 夏加生                         |
|                                                            |                                               |                                    | 民运共变通知                                                          |                                                  |                             |
|                                                            |                                               | 携带端末                               | Android 355043040264211 (HTC Libert<br>初回問題 2011年7月21日木曜日22時54分 | ()<br>22秒 アメリカ太平洋夏時間 <u>この逆まをワイブ</u>             |                             |
|                                                            |                                               | 6170                               |                                                                 |                                                  |                             |

Android端末へのGoogleApps端末ポリシーのインストールが完了し、 GoogleApps側とAndroidを同期した時点で、Appsの管理者ダッシュボード 上のユーザー管理から、ワイプ可能になる。

### <u>管理者の端末管理【GoogleAppsダッシュボード】リモートワイプ②</u>

| /www.google.com/a/<br>vidows Media 🍂 Windows<br>ppps for baytech.co.jp<br>21 | pane / Daytech<br>の<br>の<br>の<br>の<br>の<br>の<br>の<br>の<br>の<br>の<br>の<br>の<br>の                                 | o jo/Organization#Organization/edit=userfilorg=Ogbigxe34h2tf94<br>① GowleBB達 ② 変形変通<br>Summers Ynhagi@baytech.co.jp <u>CS</u> E<br>ルナセンターを発生                                                                                                    | Luner=319,6042064cp<br>を用ジール 美国トレイ カレンター う                                                                                                    | 2 9 4<br>E01607-07-                                                                                                    |
|------------------------------------------------------------------------------|----------------------------------------------------------------------------------------------------|----------------------------------------------------------------------------------------------------|----------------------------------------------------------------------------------------------------|----------------------------------------------------------------------------------------------------|
| beviech.co.id                                                                | <b>この端末を</b> 5<br>Android 355043<br>しいですか?<br>次回町期時に、<br>セットされます<br>てください。<br>注 Google App<br>端末からアクセ<br>編末をワイプ | CALCENTIAL ビットング タボート 22 CALCENTIAL ビットング タボート 22 CALCENTIAL State State St                                                                                                    | サーを得止    ユーサーを和除    ⑦<br>けにます。 メールの考慮の詳細につ。<br>ことができます。<br>5001P エンベローブの覚察                                                                                                    | ACREMIN<br>M                                                                                                    |
|                                                                              | 狭端端末                                                                                                    | baytechhozon@gmail.com     thidgemtplagtach.com     bailtechozon@gmail.com     bailtechozon@gmailtechozon@gmailtechozon@gmailtechozon@gma                                                                                                    | 2                                                                                                    | Aliz                                                                                                    |
|                                                                              | Verwe google com a viswe Media Viscon Media Viscon Ja<br>pps for baytech.co.jp<br>21<br>12-17-1746              | www.google.com / a/ openel / baytech c<br>dows Media ② Windows ② ジンの改変<br>apps for boytech.co.jp - Conge Ages for<br>Doytech.co.jp - Conge Ages for<br>Doytech.co.jp - Conge Ages for<br>Android 355643<br>UNICIP State for<br>Doytech.co.jp - Conge Ages for<br>Doytech.co.jp - Conge Ages for<br>Addroid 355643<br>UNICIP State for<br>Doytech.co.jp - Conge Ages for<br>Addroid 355643<br>UNICIP State for<br>Doytech.co.jp - Conge Ages for<br>Addroid 355643<br>UNICIP State for<br>Doytech.co.jp - Conge Ages for<br>Addroid 355643<br>UNICIP State for<br>Addroid 355643<br>UNICIP State for<br>Doytech.co.jp - Conge Ages for<br>Addroid 355643<br>UNICIP State for<br>Doytech.co.jp - Conge Ages for<br>Addroid 355643<br>UNICIP State for<br>Doytech.co.jp - Conge Ages for<br>Addroid 355643<br>UNICIP State for<br>Doytech.co.jp - Conge Ages for<br>Addroid 355643<br>UNICIP State for<br>Doytech.co.jp - Conge Ages for<br>Addroid 355643<br>UNICIP State for<br>Doytech.co.jp - Conge Ages for<br>Addroid 355643<br>UNICIP State for<br>Doytech.co.jp - Conge Ages for<br>Addroid 355643<br>UNICIP State for<br>Addroid 355643<br>UNICIP State for<br>Doytech.co.jp - Conge Ages for<br>Addroid State for<br>Addroid State | www.google.com       arcpanel/baytech.co.jp Organization/odif-usefBorg-Oglgard4h0164         sps for baytech.co.jp - Coople Agen for borneas       yshagl@baytech.co.jp - Coople Agen for borneas         Photh Sign       NL/J±2/5-8%#         Image: Starting - Coople Agen for borneas       yshagl@baytech.co.jp - Coople Agen for borneas         Photh Sign       NL/J±2/5-8%#         Image: Starting - Coople Agen for borneas       yshagl@baytech.co.jp - Coople Agen for borneas         Image: Starting - Coople Agen for borneas       yshagl@baytech.co.jp - Coople Agen for borneas         Image: Starting - Coople Agen for borneas       yshagl@baytech.co.jp - Coople Agen for borneas         Image: Starting - Coople Agen for borneas       Image: Starting - Coople Agen for borneas         Image: Starting - Coople Agen for borneas       Image: Starting - Coople Agen for borneas         Image: Starting - Coople Agen for borneas       Image: Starting - Coople Agen for borneas         Image: Starting - Coople Agen for borneas       Image: Starting - Coople Agen for borneas         Image: Starting - Coople Agen for borneas       Image: Starting - Coople Agen for borneas         Image: Starting - Coople Agen for borneas       Image: Starting - Coople Agen for borneas         Image: Starting - Coople Agen for borneas       Image: Starting - Coople Agen for borneas         Image: Starting - Coople Agen for borneas       Image: Starting - Coople Agen for borneas <td>Convex.google.com         Convex.com         Convex.com         <thcon< th="">         Convex.com         Convex</thcon<></td> | Convex.google.com         Convex.com         Convex.com <thcon< th="">         Convex.com         Convex</thcon<> |

リモートワイプ実施①

### <u>管理者の端末管理【GoogleAppsダッシュボード】リモートワイプ③</u>

| ・ C 前 品 https://www.initexample.com<br>HotMail の読祥サービス 和 | Vindows Media 💦 Windows | :panel/baytech.co<br>:  区リングの変更  〇 | jp/Organization#Organization/edit=user&o<br>3 Google税請 (二) 業務税請      | rg=Ogjdgxs34h2tf9&user=319y8Os2i64aa          | ☆ <b>ジ</b><br>〇 その他のブックマ |  |  |
|----------------------------------------------------------|-------------------------|------------------------------------|----------------------------------------------------------------------|-----------------------------------------------|--------------------------|--|--|
| ogle apps                                                | Apps for baytech.co.jp  | ・Google Apps for Br<br>Iウントを検索 へル  | inimesa yahagi@b<br>ブセンターを検索                                         | aytech.co.jp <u>Kelahy-A SEFEA DL</u>         | 229- 342 922             |  |  |
| ダッシュボード 相談                                               | ねとユーザー グルーフ             | ( ドメインの語)                          | 定 満度なツール セットアップ き                                                    | ポート 設定                                        |                          |  |  |
| B baytech.co.jp<br>大阪支店<br>● 東京支店                        | baytech.co.jp           | » 岡 サテライ                           | トオフィス                                                                | 次に移動・ ユーザーを停止 ユーザーを                           | enn Ussann               |  |  |
|                                                          | ユーザー情報                  | 解決済みの設定                            | 構图                                                                   |                                               |                          |  |  |
|                                                          |                         | メール転送                              | Google のサーバーにメールを配信し始める<br>は <u>こちら</u> をご覧ください。このユーザーに使             | と、メール転送が開始されます。 メールの転送の<br>別の宛先を割り当てることができます。 | の詳細について                  |  |  |
|                                                          |                         |                                    | 転送先                                                                  | 5MTP 12/40-                                   | ブの変更                     |  |  |
|                                                          |                         |                                    | ☑ Google Apps メール                                                    |                                               |                          |  |  |
|                                                          |                         |                                    | 図BAYTECH CO JP からの配信経路                                               |                                               |                          |  |  |
|                                                          |                         |                                    | [baytechhozon@gmail.con]     [con]     [con]     [con]               |                                               | 8128                     |  |  |
|                                                          |                         |                                    | 题送先登追加                                                               |                                               |                          |  |  |
|                                                          |                         | 携带端末                               | Android 355043040264211 (HTC Liberty)<br>初回周期 2011年7月21日木曜日22時54分227 | 9 アメリカ太平洋覆時間                                  |                          |  |  |
|                                                          |                         |                                    | この端末は、次国同期時にリモート ワイ:                                                 | プされます。 <u>キャンセル</u>                           |                          |  |  |
|                                                          |                         | - e) (D) -                         |                                                                      |                                               |                          |  |  |

リモートワイプ実施③ 数分後、実際にリモートワイプされました。

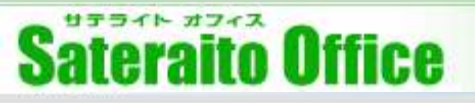

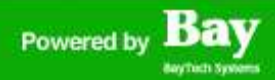

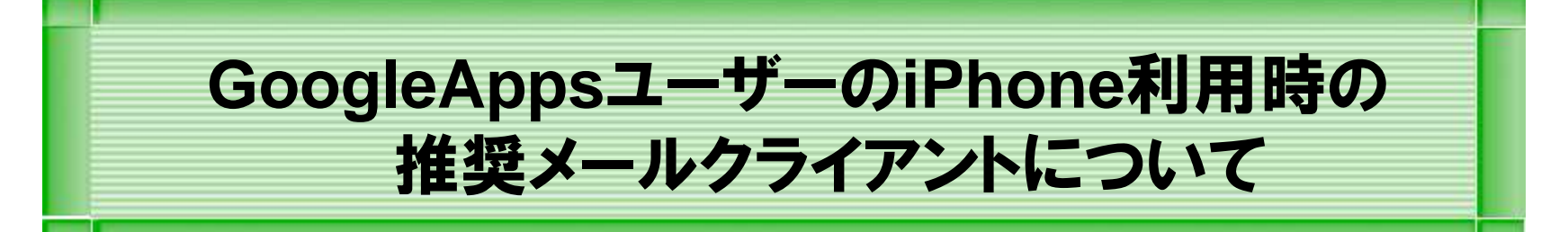

#### 本章は、GoogleAppsユーザーのiPhone利用推奨方法についての説明をします。

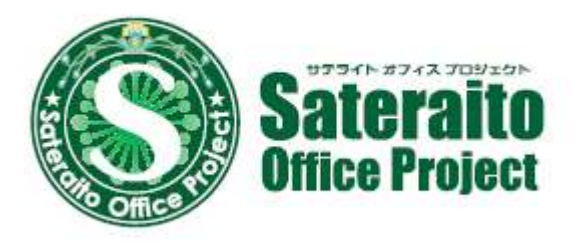

http://www.sateraito.jp

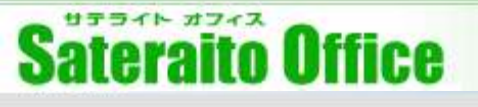

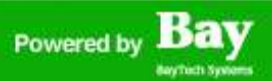

### GoogleAppsユーザーのiPhone利用時の推奨トメールクライアント

| Gmail            |                                                 | この開発者による他の App を見る |
|------------------|-------------------------------------------------|--------------------|
| 開発: Google       |                                                 |                    |
| App を購入、ダウンロードする | には iTunes を開いてください。                             |                    |
|                  | 詳細                                              |                    |
|                  | iPhone、iPad、iPod touch 向けの公式の Gmail をご利用ください。   |                    |
|                  | Gmail アプリでは次のことが可能です。                           |                    |
|                  | Google Web サイト > Gmail のサポート > アプリケーション使用許諾契約 > | さらに見る              |
|                  | バージョン 1.1.1 の新機能                                |                    |
|                  | バグの修正とさまざまな改良を行いました。                            |                    |
| iTunes で見る       |                                                 |                    |

#### http://itunes.apple.com/jp/app/gmail/id422689480?mt=8

iTunesでGoogle社提供のGmailアプリケーションをインストールしてみてください!

### GoogleAppsユーザーのiPhone利用時の推奨メールクライアント

### SSO環境でも、ご利用可能です!!

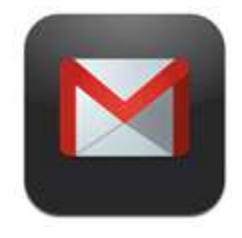

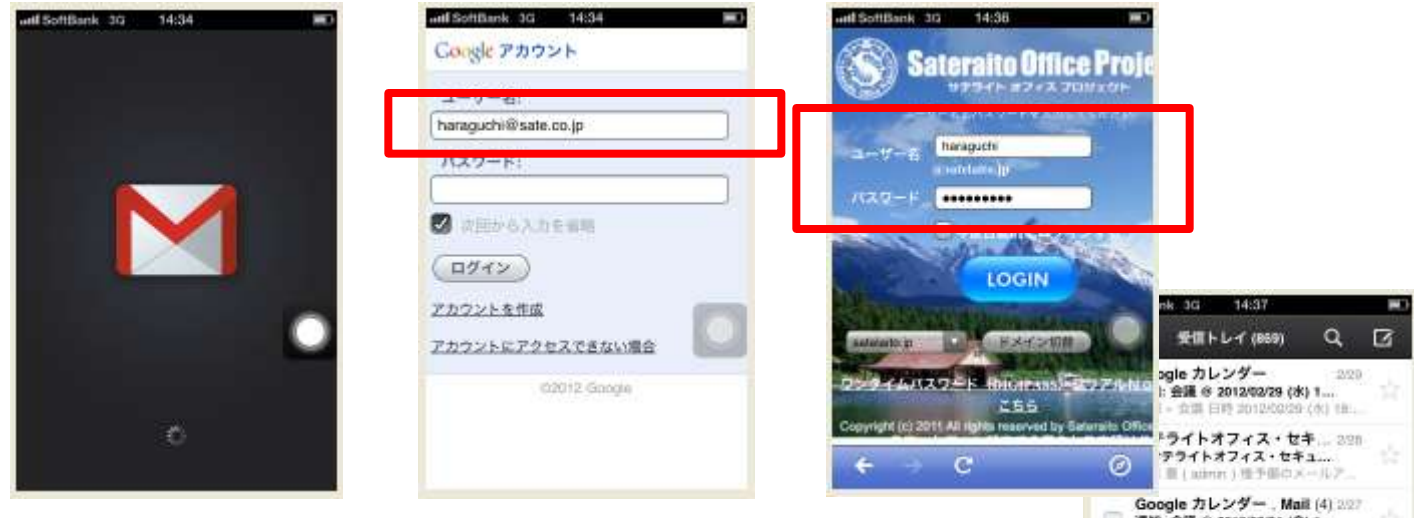

メールアドレスのみいれ、30秒ぐらい待ちます。 SSOの画面が見れ、パソコン同様のSSO方式で ログインしてみてください!!

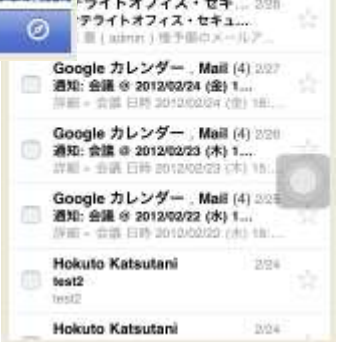

※iPhoneのネイティブメールのいい所と、Safari型の メールのいい所を兼ね備えた、いいアプリケーションです!

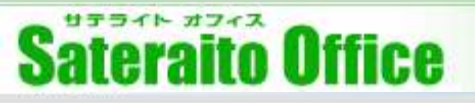

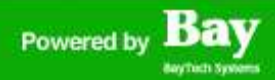

### GoogleAppsユーザーのSSO環境化で のAndroid(AndroidSync)設定方法

#### 本章は、SSO環境下でのAndroidSyncの設定方法についての説明をします。

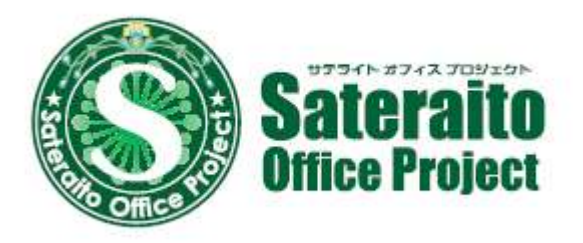

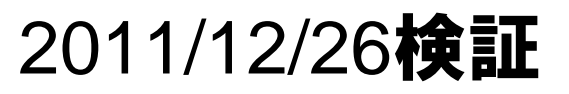

http://www.sateraito.jp

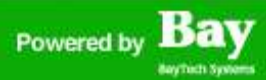

### <u>SSO環境化でのAndroidSyncの設定</u>

| ●<br>設定 | Ý Ýa 🛛 😰 🖵 📶 🖬 🕥 12:41                                   |
|---------|----------------------------------------------------------|
| Ð.      | 画面の明るさ、文字フォント切替、壁紙<br>など                                 |
| ψ       | USBの設定を行います                                              |
| H       | 位置情報とセキュリティ<br>現在地、画面のロック解除、UIMカード<br>のロック、認証情報ストレージのロック |
|         | アプリケーション<br>アプリケーションを管理                                  |
| Ø       | アカウントと同期<br>アカウントの追加や削除、アカウント設<br>定の変更を行います              |
| ш       | プライバシー<br><sup>プライバシーの</sup> 設定                          |
| 8       | microSDと端末容量<br>microSDの取り外し、空き容量の表示                     |
| A       | 言語とキーボード                                                 |

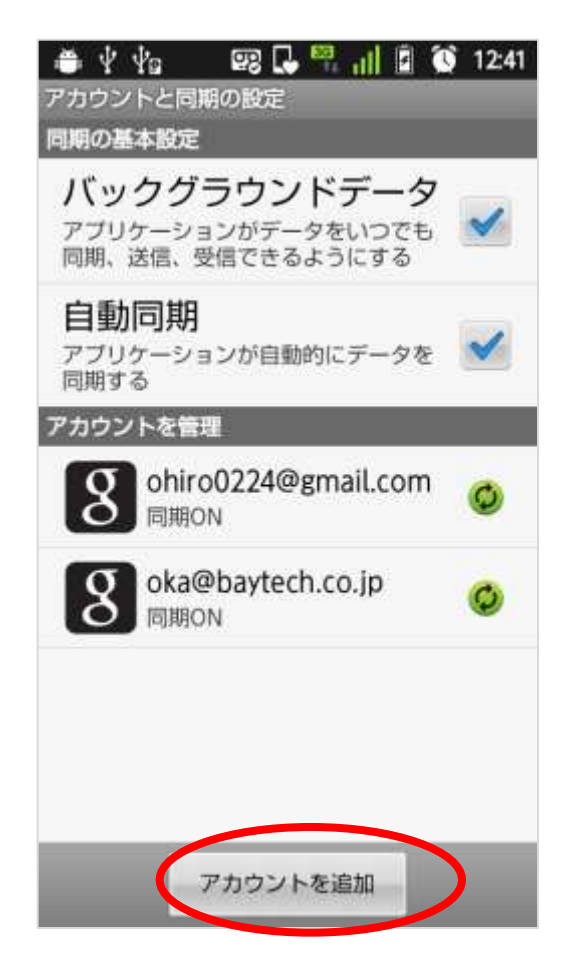

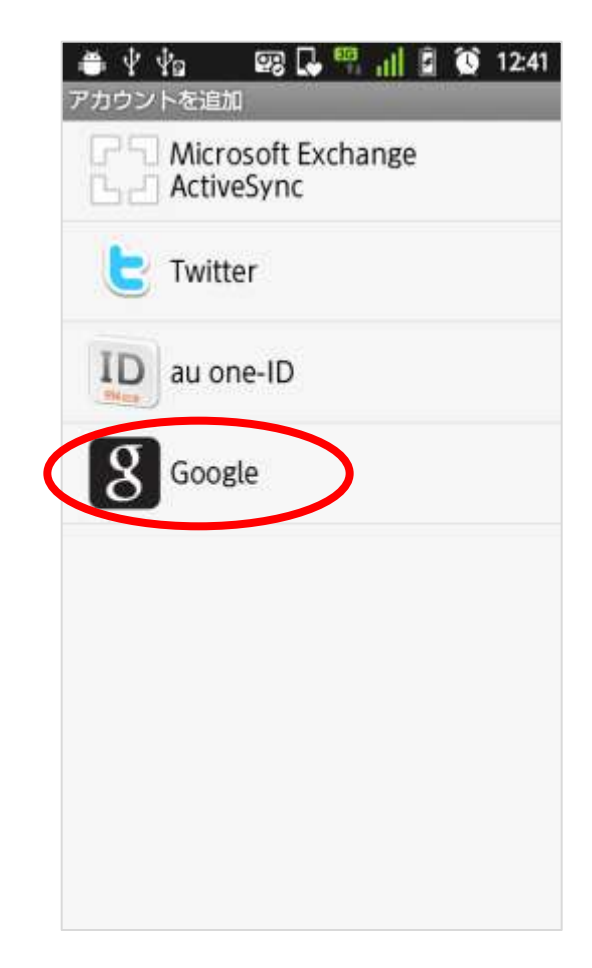

### Andoroid端末の設定より、Googleアカウントを追加してください。

### <u>SSO環境化でのAndroidSyncの設定</u>

| 🛎 🖞 🖞a 🛛 😰 🖵 📶 😰 🚺 12:41                                                    | 🚔 🖞 🌵 💷 🔂 🏪 📊 🖬 🚳 12:41    | 🛎 🖞 🖞 g 🔤 🗔 👯 📊 🛱 🕥 12:42 |
|-----------------------------------------------------------------------------|----------------------------|---------------------------|
| 8 Googleアカウントを追加                                                            | 8 Googleアカウントを追加           | <b>8</b> Googleアカウントを追加   |
| アカウントの追加                                                                    | Googleアカウントをお持ちでない場合       | Googleアカウントをお持ちでない場合      |
| 携帯で複数のGoogleアカウントを使用<br>できます(自宅のアカウントや勤務先<br>のアカウントなど)。アカウントは簡<br>単に追加できます。 | TFix<br>Googleアカウントをお持ちの場合 | Googleアカウントをお持ちの場合        |
| [次へ]をタップして先に進むか、[戻<br>る]ボタンを押して終了します。                                       | 0979                       | 0949                      |
|                                                                             |                            |                           |
|                                                                             |                            |                           |
|                                                                             |                            |                           |
|                                                                             |                            |                           |
| 次へ 🖸                                                                        | 💟 戻る                       | ワイヤレス設定 ブラウザログイン          |

この画面でAndroid端末のメニューボタンをところがポイントです。次の画面では、「ブラウザログイン」が表示されません!

アカウント追加する際に、Androidのメニューボタンを押すことにより、「ブラウザ ログイン」のサブメニューが表示できます。

http://www.sateraito.jp

### <u>SSO環境化でのAndroidSyncの設定</u>

| 🚔 ψ ψ້α 🛛 😨 🖵 📶 🖬 🚺 12:43                           | 🛎 Ý Ýg 🛛 😰 🗔 🚆 📊 🖬 🕥 12:43                                  | 🛎 Ý Ýg 🛛 😨 🗔 🎇 📊 🖬 🕥 12:43 |
|-----------------------------------------------------|-------------------------------------------------------------|----------------------------|
| IS05へようこそ                                           | 8 Googleアカウントを追加                                            | Google アカウント               |
| ウェブブラウザを必要とする特別なロ<br>グインにはこの画面を使用してくださ<br>い。        | Googleサーバーと通信してアカウント<br>を設定する必要があります。最大<br>で5分ほどかかることがあります。 | メール:                       |
| ログインすることにより、Googleのプライバ<br>シーポリシーと追加規約に同意したことになります。 |                                                             | パスワード:                     |
|                                                     |                                                             | 🖌 次回から入力を省略                |
|                                                     |                                                             | ログイン                       |
|                                                     |                                                             | <u>お申し込み</u>               |
|                                                     |                                                             | Google Apps アカウントでログイン     |
|                                                     |                                                             | <u>アカウントにアクセスできない場合</u>    |
|                                                     |                                                             | ©2011 Google               |
|                                                     |                                                             |                            |
|                                                     |                                                             |                            |
| 🖸 戻る 次へ 🚺                                           | キャンセル                                                       |                            |

# 設定を進めると、GoogleのWebログイン画面が出ます。(通常のアカウント追加時には、表示されない画面です。)

http://www.sateraito.jp

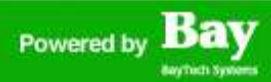

### <u>SSO環境化でのAndroidSyncの設定</u>

| https://accounts.google.com                    | https://accounts.google.com                          | Https://accounts.google.com                |
|------------------------------------------------|------------------------------------------------------|--------------------------------------------|
| Google アカウント                                   | Google アカウント                                         | Google アカウント                               |
| メール:<br>testuser-001@satelaito.jp              | メール;<br>testuser-001@satelaito.jp                    | メール:                                       |
| パスワード:<br>・・・・・・・・・・・・・・・・・・・・・・・・・・・・・・・・・・・・ | パスワード:                                               | パスワード:                                     |
| 🥌 次回から入力を省略                                    | 🖌 次回から入力を省略                                          | 🖌 次回から入力を省略                                |
| ログイン                                           | ログイン                                                 | ログイン                                       |
| <u>お申し込み</u>                                   | <u>お申し込み</u>                                         | メール アドレスを入力:                               |
|                                                | Google Apps アカウントでログイン                               | ser-001@satelaito.jp 実行                    |
| ← GHI JKL MNO ↔                                | D11 Google                                           | <u>アカウント<br/>セスできない場合</u><br>©2011 Georgie |
| 絵 PQRS TUV WXYZ L                              | GoogleAppsアカウントでログインをクリッ                             |                                            |
| ぁĂı A⇔a - ,.?! 確定                              | クして、メールアドレスを入れても機能しま<br>せんので、入れて「実行」クリックしないで<br>下さい! |                                            |

Googleのログイン画面でID/PASSを入れても、受け付けてもらえず、ログイン画 面から進める事ができません。また、「GoogleAppsアカウントでログイン」をクリッ クして、メールアドレスを入力⇒実行をクリックしても、ログインできません!

http://www.sateraito.jp

### <u>SSO環境化でのAndroidSyncの設定</u>

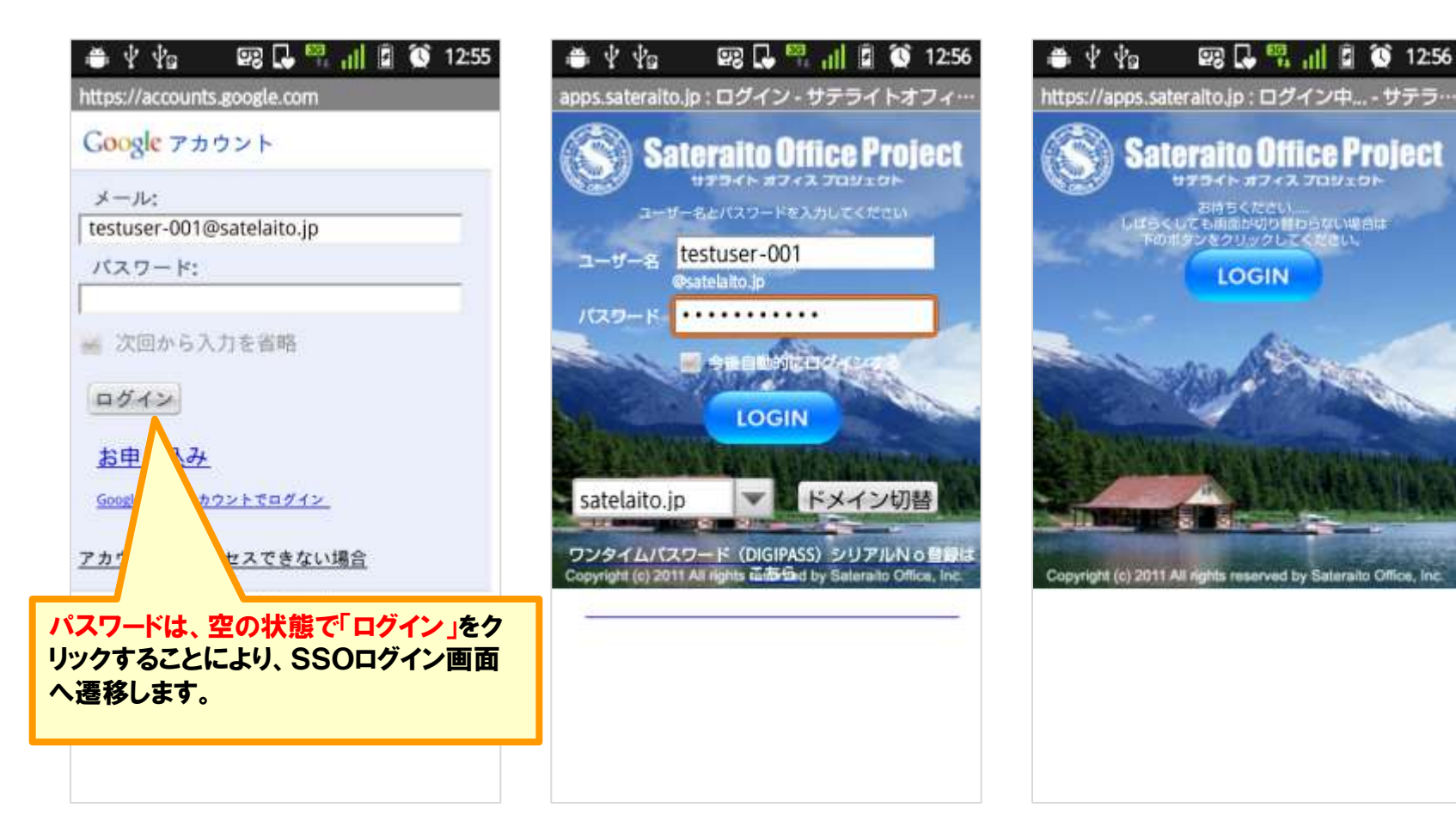

# IDのみ入力(パスワードは空)で、ログインボタンをクリックしてください。これにより、SSO画面に遷移し、SSOのID/PASSで認証できます。

http://www.sateraito.jp

### <u>SSO環境化でのAndroidSyncの設定</u>

|                                                                                                    |                                         |                              | 12:57    |
|----------------------------------------------------------------------------------------------------|-----------------------------------------|------------------------------|----------|
|                                                                                                    | る Googleアカウントを追加                        | 8 testuser-001@sate          | laito.jp |
| Google アカウント                                                                                                | Googleサーバーと通信してアカワント<br>を設定する必要があります。最大 | データと同期                       |          |
| 77地スを許可 77地スを拒否                                                                                             | で5方はとかかることがあります。                        | 連絡先を同期                       | ۵ 🗸      |
| 12に 77 05 Altroid Cogin Service 77 パイションが<br>下記 スで使用するため Google 7か2トへの<br>77セン しています。<br>71 72セス            |                                         | Gmailを同期                     | ۵ 🗸      |
|                                                                                                    |                                         | カレンダーを同期<br>2011/12/26 12:57 | ۵ 🗸      |
| アクセスを計可をクリック。                                                                                               |                                         |                              |          |
| た77*リケーションであるため、この情報が正しいかどう<br>かを Google で判断することはできません。この<br>77*リケーションを信頼できる場合を除いて、7クセスを拒否<br>することをおすすめします。 |                                         |                              |          |
| 75txを許可 75txを拒否<br>testuser-001@satelaito.jp さんでない場合は、別                                                     | キャンセル                                   |                              | 完了 🖸     |

#### SSOサーバーのログイン認証後、アカウント追加が完了し、「連絡帳」「Gmail」 「カレンダー」の同期が可能になります。

http://www.sateraito.jp

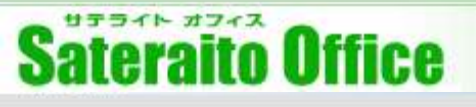

### <u>SSO環境化でのAndroidSyncの設定</u>

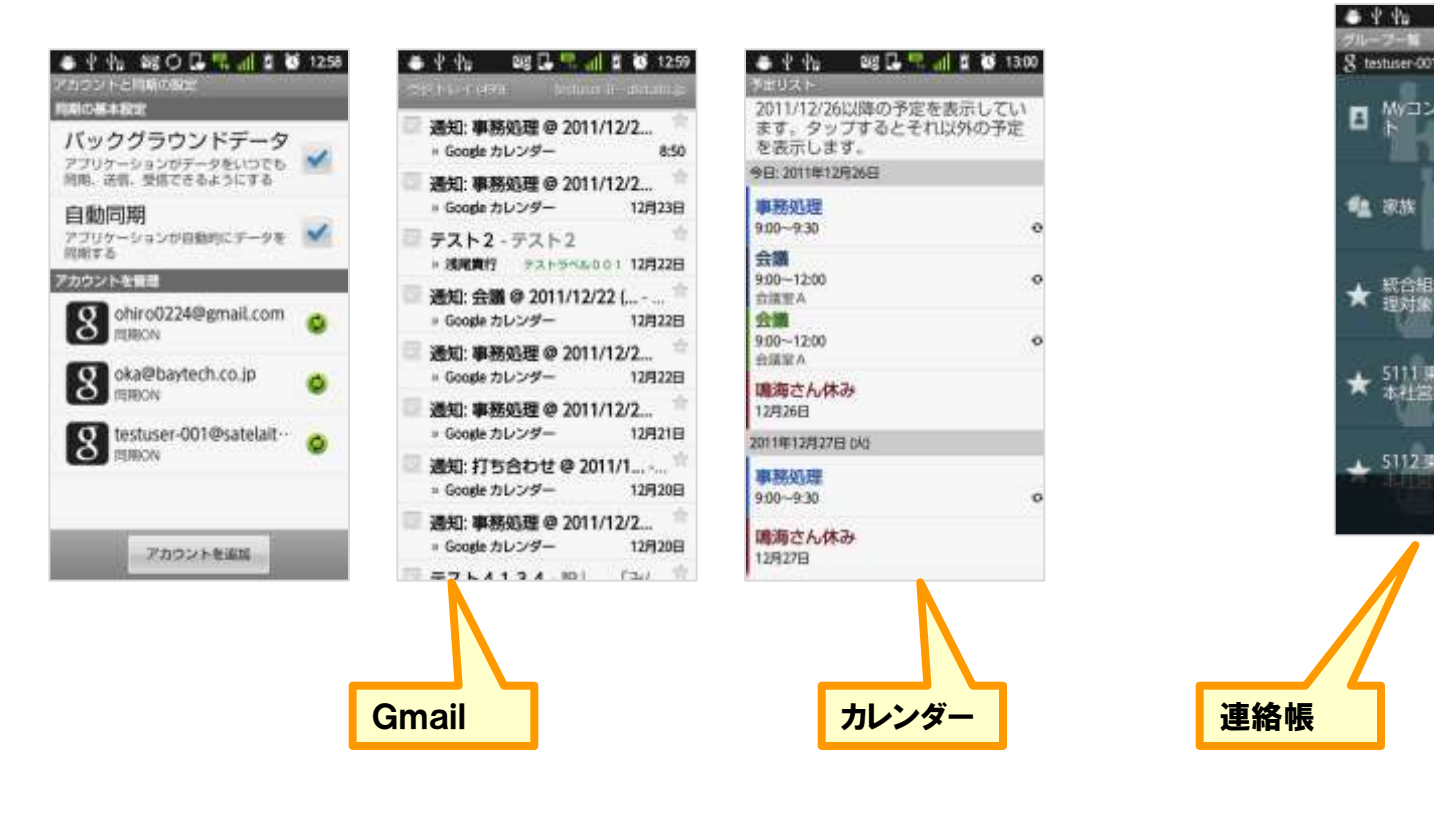

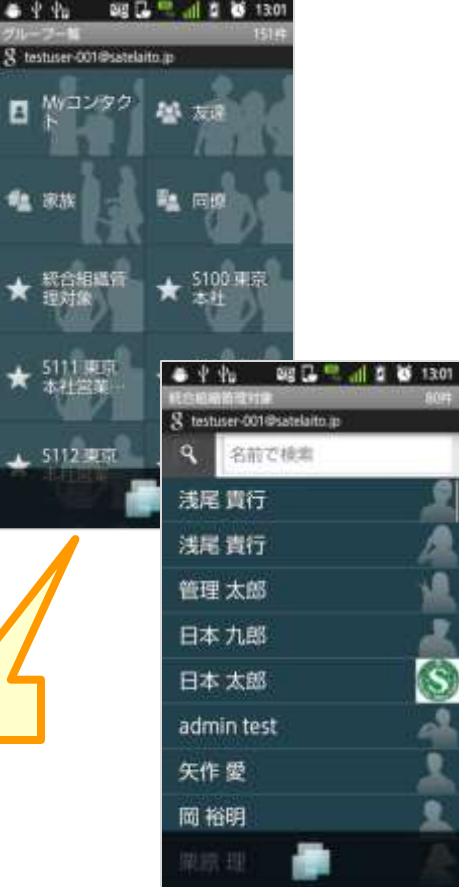

#### 「連絡帳」「Gmail」「カレンダー」の同期画面!

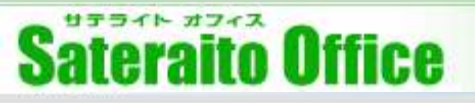

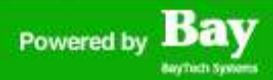

## SSO環境化でのIMAP・POP 利用サービス(有料)について

#### 本章は、SSO環境化でのIMAP・POP接続について説明をします。

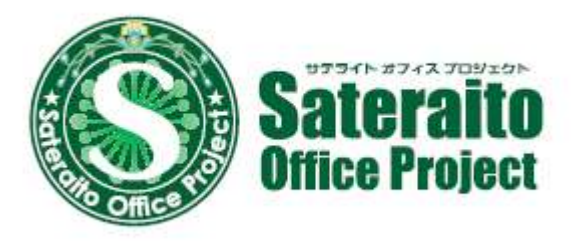

http://www.sateraito.jp

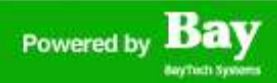

### <u>SSO環境化での、IMAP・POP接続サービス(有料)について</u>

SSO環境化での、IMAP・POP接続サービスについての説明をします。

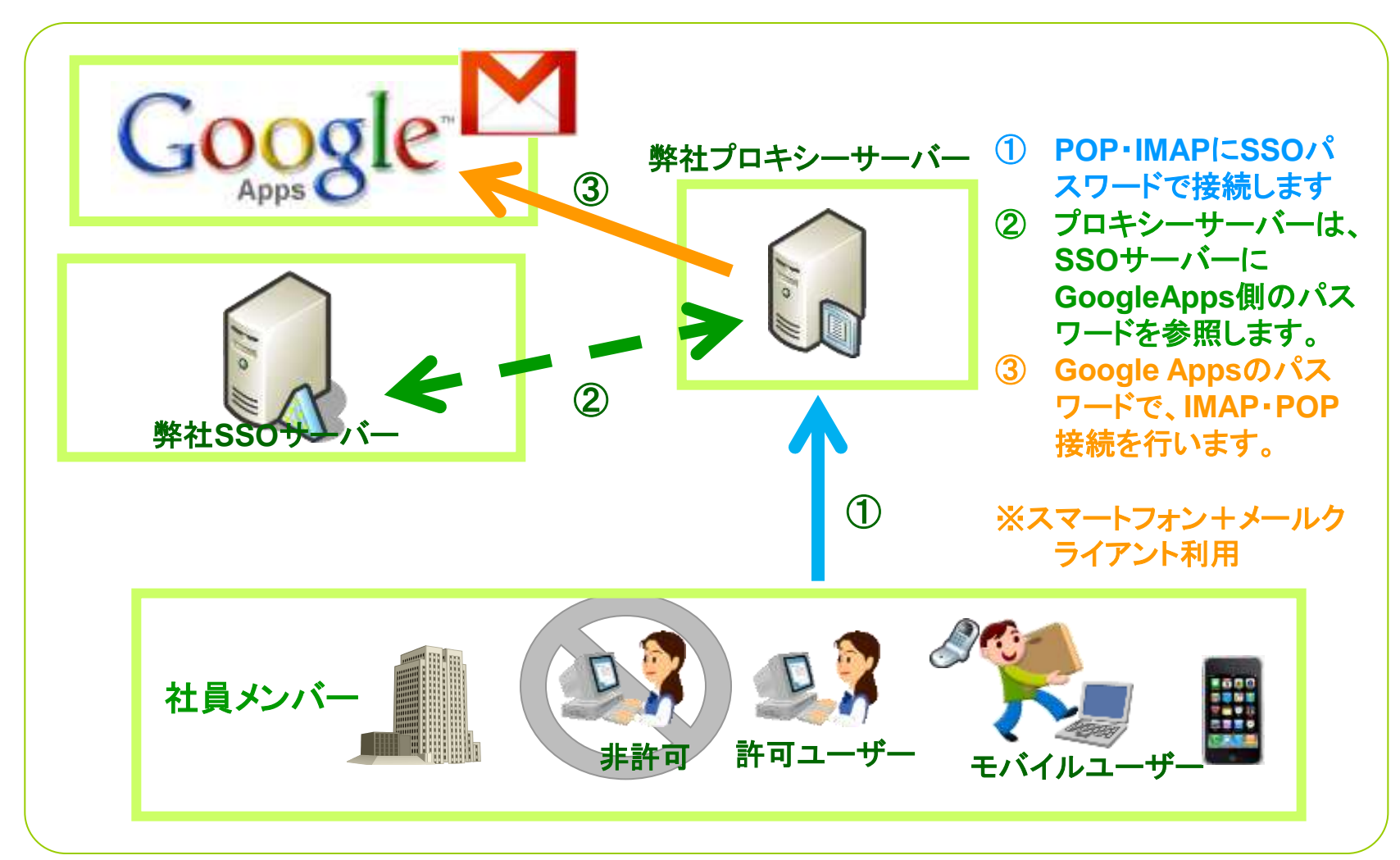

http://www.sateraito.jp

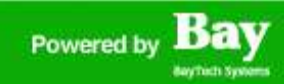

### <u>SSO環境化での、IMAP・POP接続サービス(有料)について</u>

| Sateraito Office P                                                                                                    | Project                                           | admin@satelaito.jp   個人設定   ドメイン設定   ヘルブ   ご要望受付フォーム   ログアウト                            |
|----------------------------------------------------------------------------------------------------|---------------------------------------------------|-----------------------------------------------------------------------------------------|
| ダッシュボード アカウント管理                                                                                                    | 組織管理 アクセス制制 多                                     | 9スク管理 メッセージ管理 ドメイン設定 サービス・                                                              |
| アカウント管理     ・       アカウント一覧     アカウントの追加       アカウントの追加     ・       アカウントー活更新     ・       夕スク設定     ・       GoogleAppsから取り込む     ・       GoogleAppsに反映する     ・ | ここではわかう>ト市可と行う<br>えます。                            | にとびてきます。デカウントの原始和強や変更、GoogleAppelに取得する際の目前設定など行行                                        |
|                                                                                                    | ユーザアカウント編集                                        |                                                                                         |
|                                                                                                    | ユーザアカウントの編集画面です<br>基本設定                           | F、必要な情報を入力し「確認書面へ」ボタンをクリックしてください。                                                       |
|                                                                                                    | <ul> <li>▶ アカウント</li> <li>&gt; 独自パスワード</li> </ul> | admin@satelaito.jp + 独前ID                                                               |
|                                                                                                    | + Appsパスワード(連携用)                                  | 写<br>使用可能文字はこちら<br>※GoogleAppeや他のシステムとの連携用パスワードです。ログイン認証やパスワード変更では<br>使用されません。          |
| ・ ワンタイムパスワ                                                                                                    | -۴                                                | DIGIPASSトークンによるワンタイムパスワード認証を有効にする                                                       |
| ▶ プロキシ型メール                                                                                                    | 制御ご利用設定                                           | プロキシ型POP・IMAP・SMTP制御機能のご利用を有効にする<br>※メールアプリのアクセス制御は【 <b>メールプロキシサーバアクセス制御】</b> から設定できます。 |
|                                                                                                    | + ログインロック                                         | ログイン連接<br>失敗:0回<br>※相日が空の場合は有効になりませ<br>A. ( fuess/mm/dd bhomess)                        |

- ユーザー単位で、SSO環境化でのIMAP・POP接続を可能とします。
- →ご利用希望の方は別途ご連絡ください!

### <u>SSO環境化での、IMAP・POP接続サービス(有料)について</u>

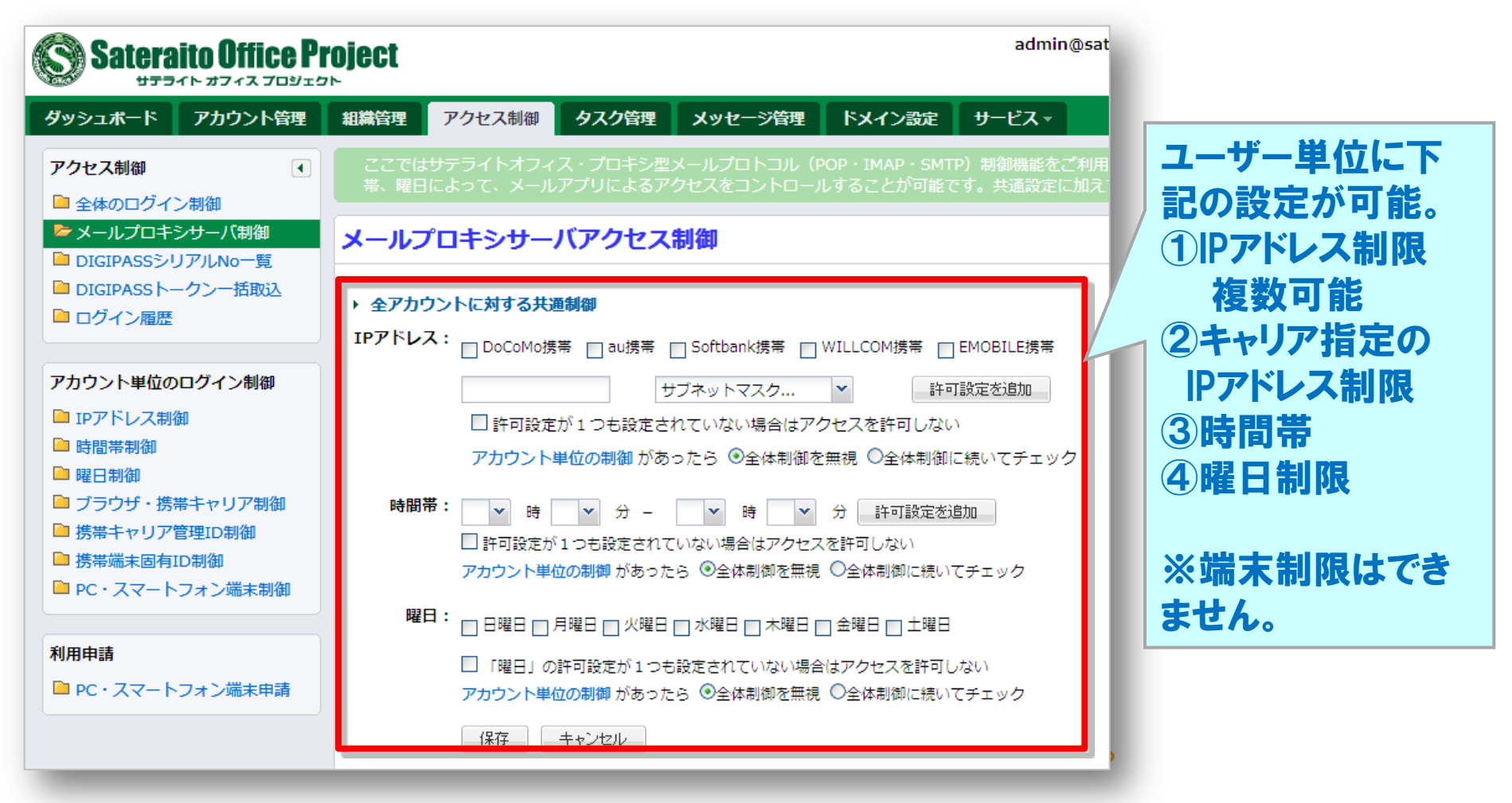

#### プロキシーサーバー利用料が必要などで、営業に費用をご確認ください!

Bay

Powered by

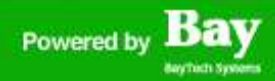

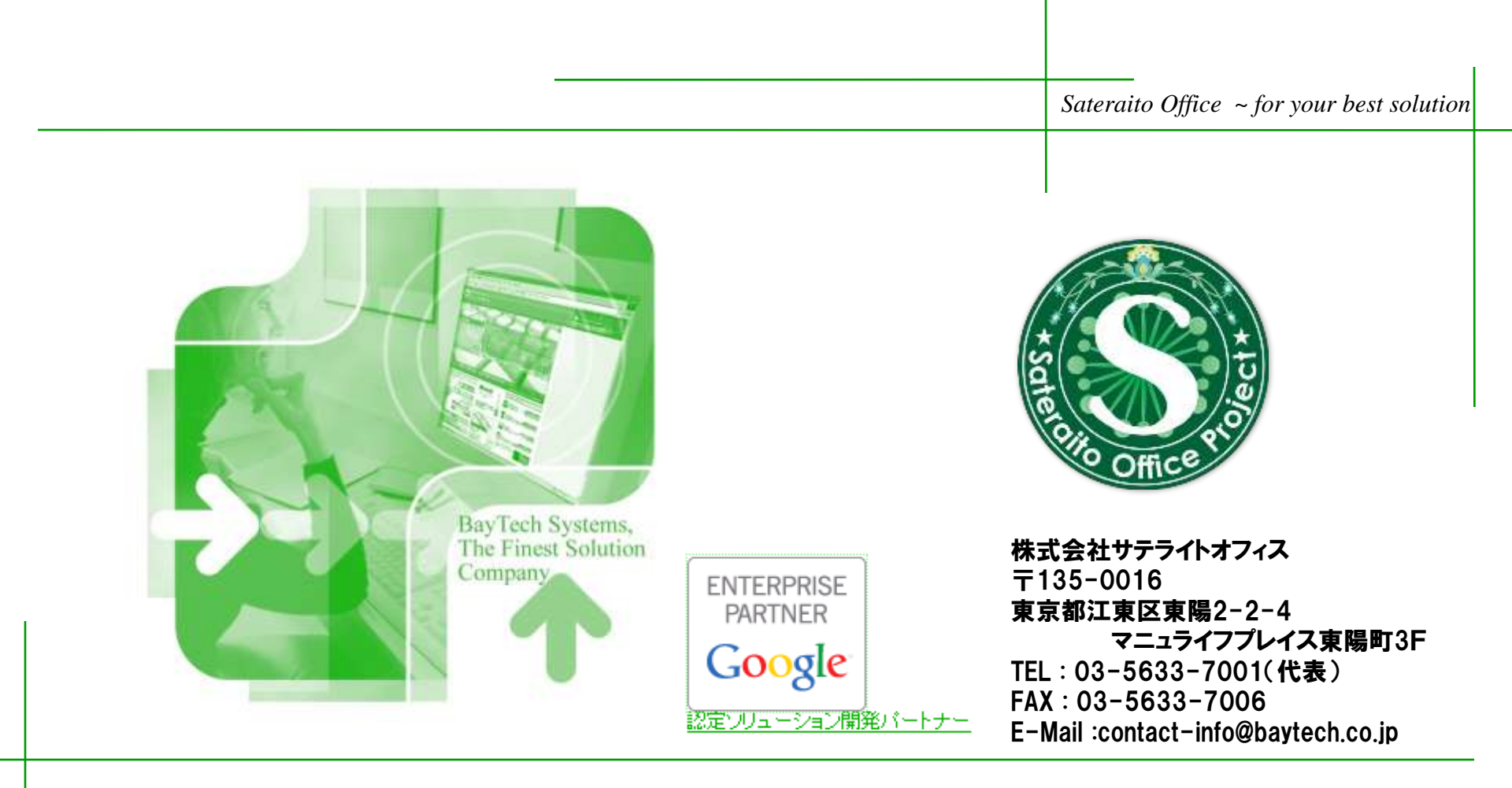